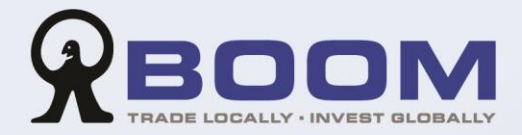

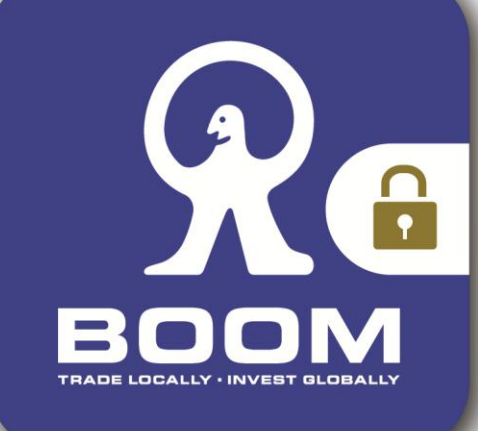

6

# 寶盛雙重認證 使用手冊

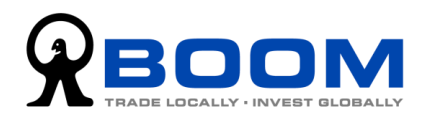

目錄

| 「雙重認證」                                             | 1                            |
|----------------------------------------------------|------------------------------|
| 設定「雙重認證功能」                                         | 1                            |
| 步驟1 安裝「寶盛雙重認證」應用程式                                 | 1                            |
| <u>▶ ○ ○ ○ ○ ○ ○ ○ ○ ○ ○ ○ ○ ○ ○ ○ ○ ○ ○ ○</u>     | 2                            |
| 方法 2 :手機一鍵設定                                       | 3                            |
| 方法 3 :手動輸入秘密金鑰                                     | 4                            |
| 步驟 3 產生「一次性密碼」(OTP)                                | 5                            |
|                                                    |                              |
| 登入帳戶                                               | 6                            |
| <b>登入帳戶</b> 「雙重認證」的登入程序                            | <b>6</b>                     |
| <b>登入帳戶</b> 「雙重認證」的登入程序<br>方法 1 :使用「一次性密碼」登入(建議使用) | 6<br>6                       |
| <ul> <li>登入帳戶</li></ul>                            | 6<br>6<br>7                  |
| <ul> <li>登入帳戶</li></ul>                            | 6<br>6<br>7<br><b>8</b>      |
| <ul> <li>登入帳戶</li></ul>                            | 6<br>6<br>7<br><b>8</b><br>8 |
| <ul> <li>登入帳戶</li></ul>                            | 6<br>6<br>7<br>8<br>8<br>8   |

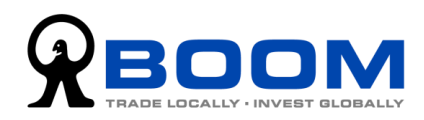

## 「雙重認證」

為提供更安全的網絡保安,強化交易帳戶安全,本公司實施「雙重認證」登入程序。在原 有的保安措施上,再提供多一重防禦,令您進行網上交易時可更為安心。

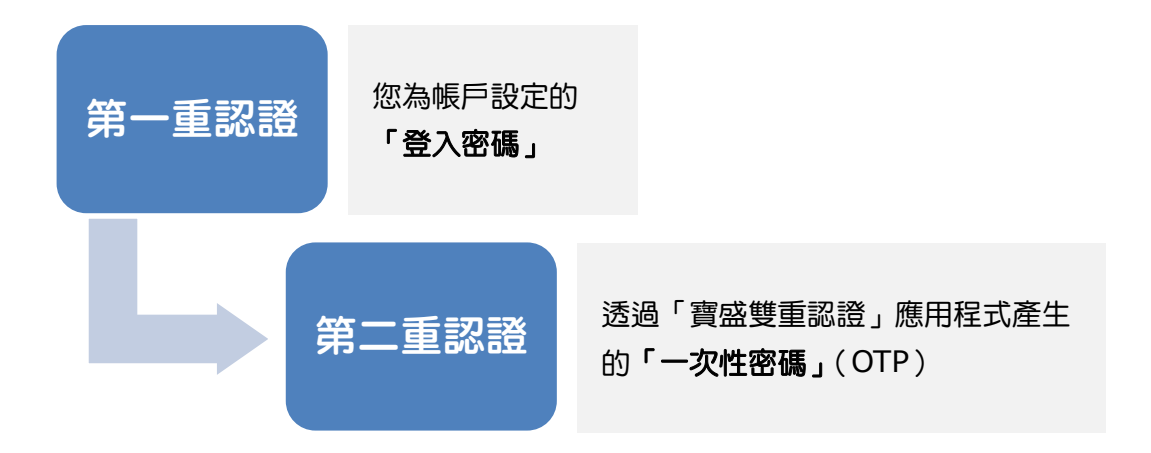

## 設定「雙重認證功能」

步驟1 安裝「寶盛雙重認證」應用程式 「寶盛雙重認證」應用程式支援 iOS (例如: iPhone / iPad)及 Android 手機或行動裝置。

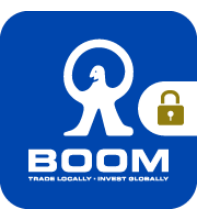

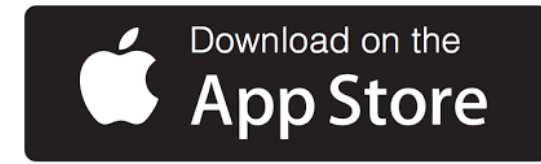

安裝到 iOS 裝置

- 1. 按左方的圖像下載;或
- 前往 App Store 搜索「寶盛雙重認證」
   並進行安裝。

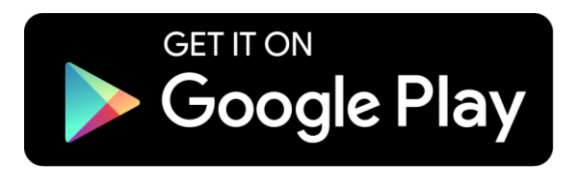

#### 安裝到 Android 裝置

- 1. 按左方的圖像下載;或
- 前往 Google Play 搜索 「 實盛雙重認
   證」並進行安裝; 或
- 3. 按此下載「寶盛雙重認證」的 APK 檔。

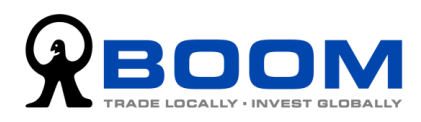

#### 步驟 2 將帳戶新增至「寶盛雙重認證」應用程式

在您登入交易帳戶時,倘若您還未完成設定「雙重認證功能」,系統便會顯示「雙重認證 功能」的設定頁面。

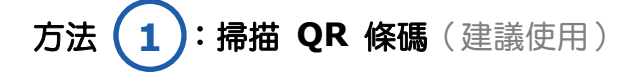

1. 在「雙重認證功能」設定的網頁上,顯示了您帳戶專用的 QR 條碼。

|                                                                                                    |                                                                                                    | Eng   🐨                                                                                                    |
|----------------------------------------------------------------------------------------------------|----------------------------------------------------------------------------------------------------|----------------------------------------------------------------------------------------------------|
| 「雙重認證功能」設定                                                                                                    |                                                                                                    | 直接登入                                                                                                    |
| 您只需要進行簡單安装,便可以馬上啟用「雙重認證功能」,<br>① 安装「寶座壁重認證」應用程式到您的手機<br>或行動装置。<br>▲ Download on the<br>▲ App Store<br>ANDROID APP ON<br>▲ Google play | <ul> <li>進一步強化無戶安全。 按此了解支裝步驟及「一次性密碼」</li> <li>開設「寶座雙重認違」, 輕 (+*)</li> <li>開設「寶座雙重認違」, 輕 (+*)</li> <li>「「一」(*)</li> <li>(*)</li> <li>(*</li></ul> | <ul> <li>(OTP)的使用發供 </li> <li>              i動入應用程式上產生的「一次性密碼」             (OTP),然後按「登入」。          </li> <li>             輸入一次性密碼         </li> <li> <u>登入</u> </li> </ul> |
| 和建設業   免責聲明及使用條款                                                                                                    |                                                                                                    | ^頁項<br>© 板瘤所有, 資益證券(香港)有限公司 2018, 不得轉載,                                                                                                    |

2. 在「寶盛雙重認證」應用程式上,輕觸「+」,然後選擇 「掃描 QR 碼」。

(倘若系統要求使用照相機功能,請按「允許」。)

 手機螢幕會顯示一個方框,請將方框對準在網頁上的 QR 條碼,進行掃描。

(如果您的裝置相機運作不正常,您可以參考「方法③: 手動輸入秘密金鑰」。)

當應用程式顯示 MONEX BOOM 及其下方的六位數字時,則設定已完成。

該六位數字便是您帳戶的「一次性密碼」(OTP)。

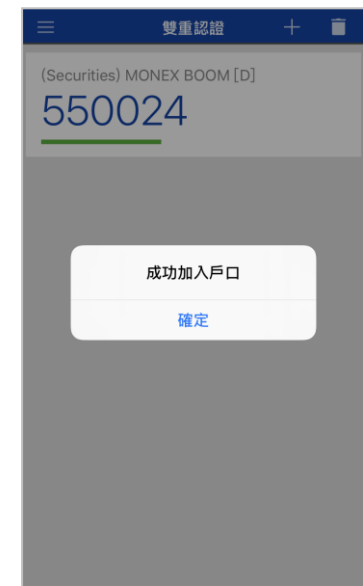

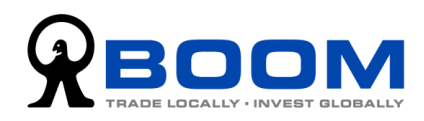

**方法** 2: 手機一鍵設定(如以行動裝置瀏覽以下設定網頁適用)

1. 首先,請確保您的行動裝置已安裝「寶盛雙重認證」應用程式。

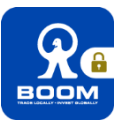

2. 在「雙重認證功能」設定的網頁上,點擊「手機一鍵設定」按鈕,再按「開啟」。

|             | <b>シロトロ<br/>しのALLY</b><br>登功能」設定                                                                        | Eng<br>重接登2                                                                                                    |                 |
|-------------|----------------------------------------------------------------------------------------------------|----------------------------------------------------------------------------------------------------|-----------------|
|             | を・便可以馬上設用「壁重認證功能<br>壁重認證」應用程式到您的手構<br>。<br>Download on the<br>App Store<br>NDROID APP ON<br>GOOgle play | 」,進一步強化標戶安全。按此了解安裝步驟及「一次性密碼」(OTP)的使用数坐 ■<br>② 開版「寶室雙重認證」,短觸[+],然後<br>撥描以下條碼:<br>●<br>●<br>●<br>●<br>●<br>●<br>●<br>●<br>●<br>●<br>●<br>●<br>●                                                                                                    | 3               |
| (Securities | <u> 雙重認識</u><br>) MONEX BOOM [D]<br>024                                                                 | x表+使可以馬上鼓用「雙量認識功能」→ 世一步強化集严安全 - 技は了解交易診漏及「一次性熱場」 (OTP) 的使用数単 目<br>能認道・         # 「寶盛雙重認證」開啟 ?         I 「寶盛雙重認證」開啟 ?         I 「夏盛 雙重認證」         I 「夏盛 雙重認證」         I 「夏盛 雙重認證」         III 「夏盛 雙重認證」         III 「夏盛 雙重認證」         III 「夏盛 雙重認證」         III 「夏盛 雙重認證」         III 「夏盛 雙重認證」         III 「夏盛 雙重認證」         III 「夏盛 雙重 認證」         III 「夏盛 雙重 認證」         III 「夏盛 雙重 認證」         III 「夏 」 |                 |
|             | 成功加入戶口<br>確定                                                                                            | <ol> <li>         3. 當應用程式顯示 MONEX BOOM 及其下字時,則設定已完成。     </li> <li>該六位數字便是您帳戶的「一次性密碼」</li> </ol>                                                                                                    | 方的六位數<br>(OTP)∘ |

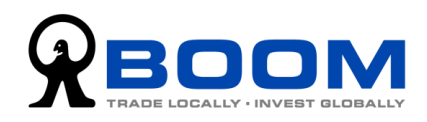

:手動輸入秘密金鑰 方法 3

1. 在「雙重認證功能」設定的網頁上,點擊「按此獲取秘密金鑰」的連結。

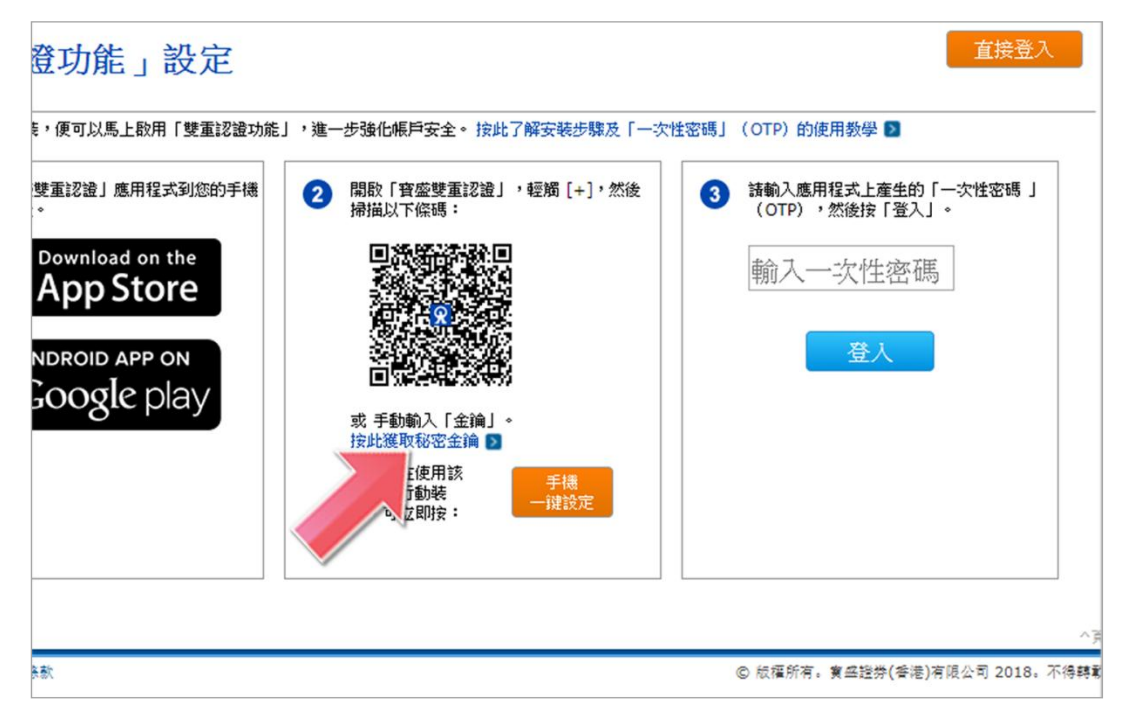

2. 彈出的視窗上會顯示您帳戶專用的、由數字及英文字母組成「秘密金鑰」。

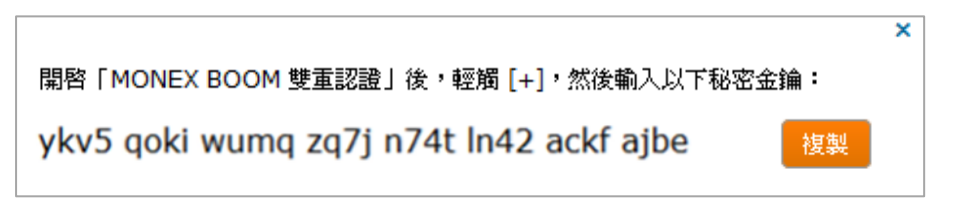

3. 在「寶盛雙重認證」應用程式上,輕觸 [+],選擇「手動輸入」。

 設定帳戶名稱(例如:MONEX BOOM 證券),輸入「秘密金鑰」,然後按「儲 存」。

(輸入「秘密金鑰」時,請注意英文字 母的大小楷,若輸入錯誤,便會產生錯 誤的密碼而導致您無法登入帳戶。)

| <b>く</b> 返回         | 手動輸入                | 儲存       |
|---------------------|---------------------|----------|
| 帳戶名稱                |                     |          |
| 寶盛證券 BE123456       |                     | <b>V</b> |
| 秘密金鑰                | ~                   |          |
| ykv5 qoki wumq zq7j | n74t In42 ackf ajbe |          |
|                     |                     |          |

5. 當應用程式顯示您設定的帳戶名稱及其下方的六位數字時,則設定已完成。

該六位數字便是您帳戶的「一次性密碼」(OTP)。

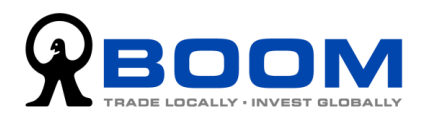

#### 步驟 3 產生「一次性密碼」(OTP)

1. 在「雙重認證功能」設定的網頁上,輸入「寶盛雙重認證」應用程式上產生的「一次 性密碼」(OTP),然後按「登入」。

| 「雙重認證功能」設定<br>您只需要進行簡單安裝,便可以馬上啟用「雙重認證功能」,進一步強化無戶安全。按此了解安裝步驟及「一次把                                                                                                    | 直接登入<br>密碼」 (OTP) 的使用数學 🗈                                                              |
|----------------------------------------------------------------------------------------------------|----------------------------------------------------------------------------------------|
| <ul> <li>⑦ 安룏「寶座壁重認違」應用程式到您的手機<br/>成方動装置。</li> <li>② 開設「寶座壁重認違」,程燭 [+],然後<br/>帰鼠以下筛碼:</li> <li>② 開設「寶座壁重認違」,程燭 [+],然後</li> <li>◎ 「小田の口 APP ON<br/>COOGLE PLAY</li> <li>○ 開設「寶座壁重認違」,程燭 [+],然後</li> </ul> | <ul> <li>              新輸入應用程式上產生的「一次性密碼」<br/>(OFP),然後按「登入」。      </li> <li></li></ul> |

2. 您已經成功啟用「雙重認證功能」並登入帳戶。

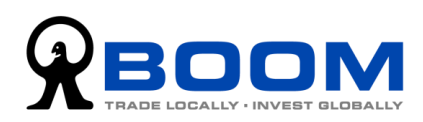

#### 登入帳戶

#### 「雙重認證」的登入程序

在您輸入正確的「登入編號」及「登入密碼」後,系統會要求您輸入「一次性密碼」(OTP), 然後您便可以登入交易帳戶了。

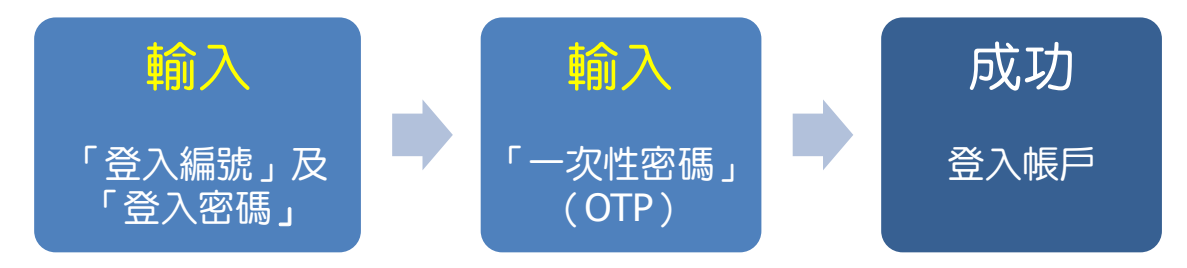

**方法 1**:使用「一次性密碼」登入(建議使用)

 當您看到頁面要求輸入「一次性密碼」(OTP)時,請打開已安裝在行動 裝置上的「寶盛雙重認證」應用程式。

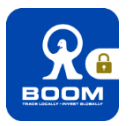

2. 輸入在應用程式上顯示的六位數字編碼,然後按「登入」。

|                                                                |                                               |                                       | Eng   👫                                                                                                    |
|----------------------------------------------------------------|-----------------------------------------------|---------------------------------------|----------------------------------------------------------------------------------------------------|
| 輸入「一次性密碼」 <b>(OTP)</b>                                         |                                               |                                       | 狀態: <b>啟用</b>                                                                                                    |
| 請在下列空格輸入由「寶盛雙重認證」產生的一次<br>輸入一次任密碼<br>受入<br>或<br>要求臨時一次性密。<br>人 | 挂密碼 <sup>,</sup> 然後按「登入」<br>輸入<br>・・・・ SMC HK | :<br>下午6:12<br>雙重認證<br>DNEX BOOM<br>5 | <ul> <li>2 62% ■</li> <li>+ </li> <li>▲</li> <li>▲</li> <li>▲</li> <li>①</li> <li>④</li> <li>毎</li> <li>毎</li> <li>歳</li> </ul> |

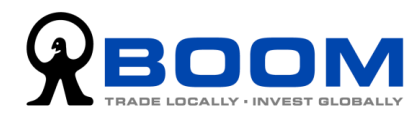

## 方法 (2):要求「臨時一次性密碼」登入

(倘若您需要登入帳戶,但未能從「寶盛雙重認證」應用程式 獲取「一次性密碼」,您可以要求「臨時一次性密碼登入」。)

1. 當您看到頁面要求輸入「一次性密碼」時,請按「要求臨時一次性密碼登入」。

|                                                          | Eng 🛛 🤫                        |
|----------------------------------------------------------|--------------------------------|
| 輸入「一次性密碼」 <b>(OTP)</b>                                   | 狀態: <b>啟用</b>                  |
| -<br>請在下列空格輸入由「寶盛雙重認證」產生的一次性密碼,然後按「登入」:<br>輸入一次性密碼<br>登入 |                                |
| 或<br>要求臨時一次性密碼登入                                         | 河頂へ                            |
| 私隱政策 免責整明及使用條款                                           | © 版權所有。寶盛證券(香港)有限公司 2018。不得轉載。 |

2. 根據頁面的指示,在辦公時間內致電給我們的客戶服務主任。

電話接通後,向客戶服務主任讀出頁面上第2項顯示的編碼。

客戶服務主任會隨即向您讀出一組「臨時一次性密碼」。
 輸入該組編碼,然後按「登入(臨時)」。

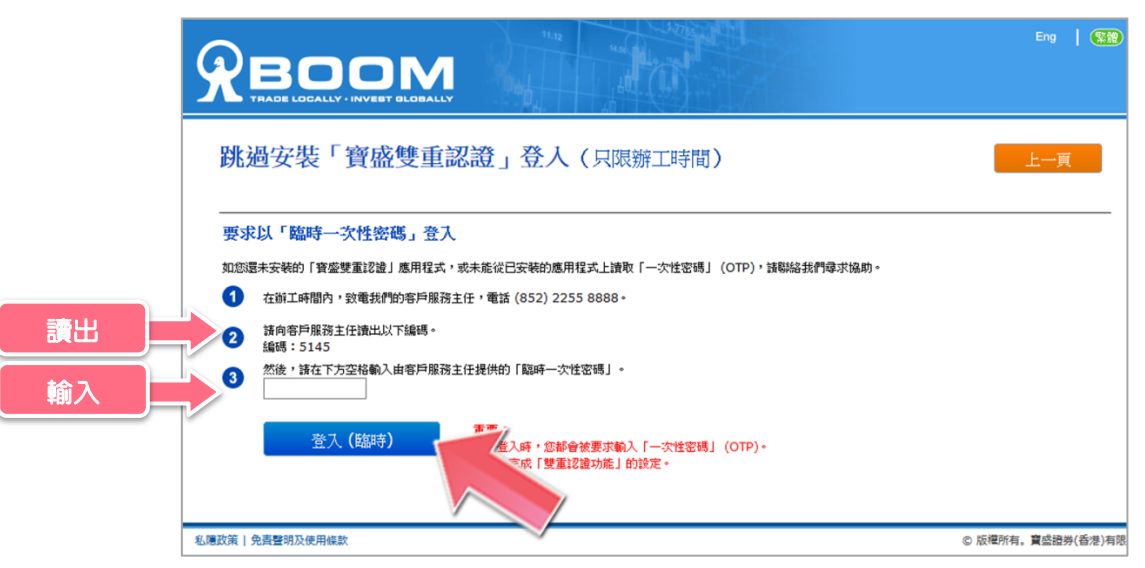

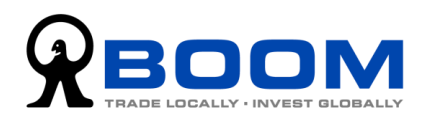

## 更改「雙重認證功能」設定

#### 更換現有裝置

倘若您已啟用了「雙重認證功能」,但希望將其重設或轉換到新手機或行動裝置上,您便 須要在我們的網站上重設您帳戶的「雙重認證功能」。

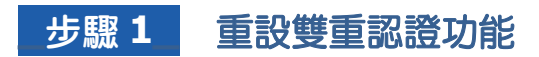

- 1. 登入帳戶,前往「資金及帳戶管理」>「帳戶安全性設定」>「雙重認證功能設定」。
- 2. 按「發送電郵」。我們便會將「要求重設雙重認證功能」的電郵傳送到您的註冊電郵 地址。

|                                                 |                  |           |             | 快速連結      | ▼ [+]意見回饋 | 登出         | Eng 🏾 🎇 🎘      |
|-------------------------------------------------|------------------|-----------|-------------|-----------|-----------|------------|----------------|
|                                                 | 我的<br>投資組合       | 股票<br>監察表 | 交易及<br>指令状况 | 認購        | 搜尋股票<br>▼ | 報價 及<br>新聞 | 資金及<br>報戶管理    |
| 「雙重認證功能」設定                                      |                  |           |             |           |           | 狀刻         | 態: 啟用          |
| 步展1 要求重設「雙重認識<br>如您日啟用了「雙重認識功能」,但希望<br>證功能」的決定。 | 的<br>時其重設,或將其切換到 | 新手機或装置。   | 上,請按以下「發發   | 送電郵」。 您將A | 會收到一封電郵,  | 请您確認重設     | 「雙重認           |
| 發送電郵<br><sup>重設「雙重認證功施」</sup><br>注意:除非您已點擊電郵中   | 空雙重認識            | 登功能」的     | 連結,否則您的     | 的帳戶設定了    | 下會進行任何『   | 更改。        | 「頁頁            |
| 私愿政策 免責聲明及使用條款                                  |                  |           |             |           | © 版權所有。寶盛 | 證券(香港)有降   | 限公司 2018∘不得轉載∘ |

 開啟該電郵,並點擊「確認重設雙重認證功能」的連結。您帳戶的「雙重認證功能」 便立即被重置。

(假如您沒有收到電郵,請按「再次發送電郵」鍵。)

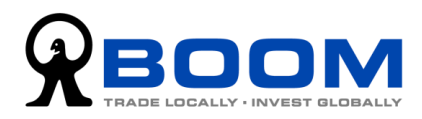

#### 步驟 2 重新設定「寶盛雙重認證」應用程式

1. 按「設定雙重認證」,進入設定「雙重認證功能」的頁面。

(假如您沒有點擊電郵裡的「確認重設雙重認證功能」連結<sup>,</sup>您便無法重新設定「雙 重認證功能」。)

|                                                            | 藝話 ▼ [+] 意見回顧 <mark>登出</mark> Eng   <b>繁麗</b> ) |
|------------------------------------------------------------|-------------------------------------------------|
|                                                            | · 接受股票 報節及 首全及<br>新聞 《月空理                       |
| 「雙重認證功能」設定                                                 |                                                 |
|                                                            |                                                 |
| 我們的糸統已經向您的登記電動地址發送了一封動件。                                   |                                                 |
| 1 點擊電郵中的連結,以確認置證「雙重認識功能」的決定。                               |                                                 |
| 注意: 該連結會逾時失效, 諸靈快點聲。<br>另外, 除非您已點擊電擊中的連結,否則您的帳戶設定不會進行任何更改。 |                                                 |
| 2 然後,按以下「步驟3:說定雙重認證」。                                      |                                                 |
| 再次發送電郵 步驟3:設定雙重認證<br>重读「雙重認識功能」 在新装置上的用雙重認識                | 个页顶                                             |
| 私愿政策   免費聲明及使用條款                                           | © 版權所有。寶盛證券(香港)有限公司 2018。不得轉載。                  |

2. 將帳戶新增至「寶盛雙重認證」應用程式。

詳情請瀏覽《設定「雙重認證功能」》內「步驟2」(第2頁)的內容。

(假如您使用同一部行動裝置並且曾經加入任何證券交易帳戶,請先將它們刪除才重 新加入帳戶。)

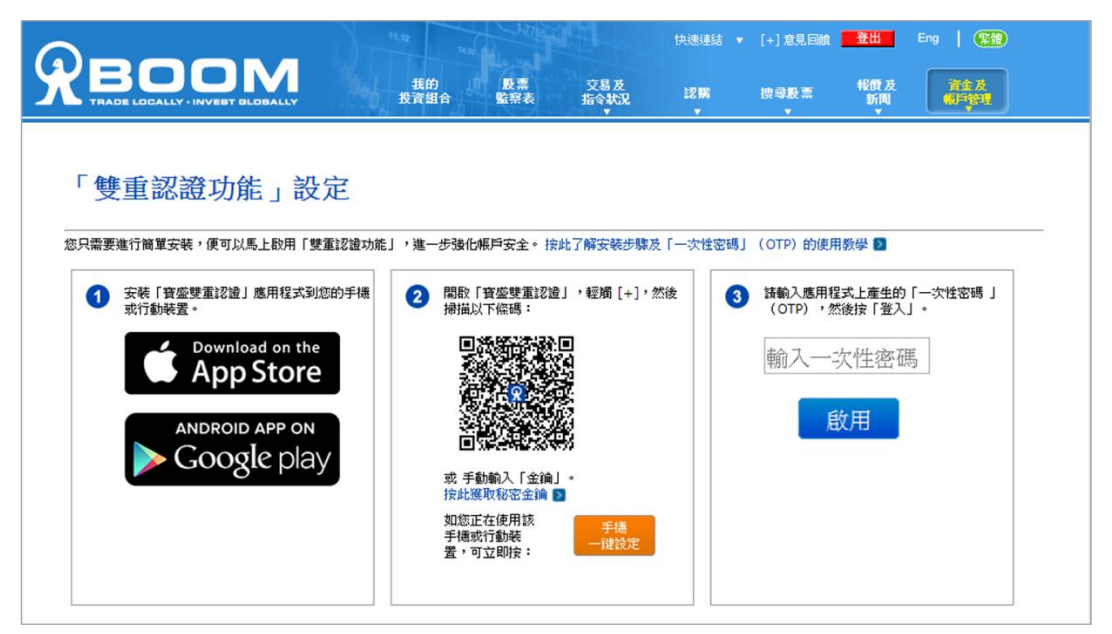

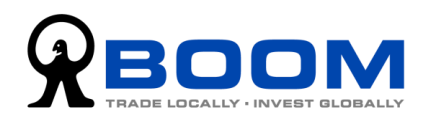

3. 在「雙重認證功能」設定的網頁上,輸入「寶盛雙重認證」應用程式上產生的「一次 性密碼」(OTP),然後按「啟用」。

|                                                                                                    | 我的 股票<br>投資組合 監察表                                                                             | 快速速站 •<br>交易及<br>指令状况  这瞬   | (+) 意見回該 登出 Eng<br>读母股票 報酬及 當全                 | <b>\$10</b>       |
|----------------------------------------------------------------------------------------------------|-----------------------------------------------------------------------------------------------|-----------------------------|------------------------------------------------|-------------------|
| 「雙重認證功能」設定                                                                                           |                                                                                               |                             |                                                |                   |
|                                                                                                    | 」,進一步強化帳戶安全。 按此了                                                                              | "解安裝步驟及「一次性密碼」              | (OTP) 的使用数學 🔟                                  |                   |
| ● 安装「寳慶獎重記證」應用程式到您的手機<br>売行動装置。<br>● Download on the<br>App Store<br>ANDROID APP ON<br>● Google play | 2 問題於「寶婆獎畫記證」<br>辦組以下管題: 第2 時期以下管題: ● 第3 月前日、「「「「」」」 取求 手動輸入「全論」・ 「定出 成定 在使用 該 手通報行動紙 置,可立即按: | · 輕減 [+] · 然後<br>手機<br>一键說定 | 諸輸入應用程式上產生的「一次性密」<br>(OTP),然能按「並入」。 輸入一次性密碼 啟用 | 碼 」               |
| 北國政策   免責驚弱及使用條款                                                                                     |                                                                                               |                             | ② 叔權所有。實盛證券(香港)有限公司 2/                         | へ頁頂<br>018, 不得轉載, |

4. 您已經成功啟用「雙重認證功能」。

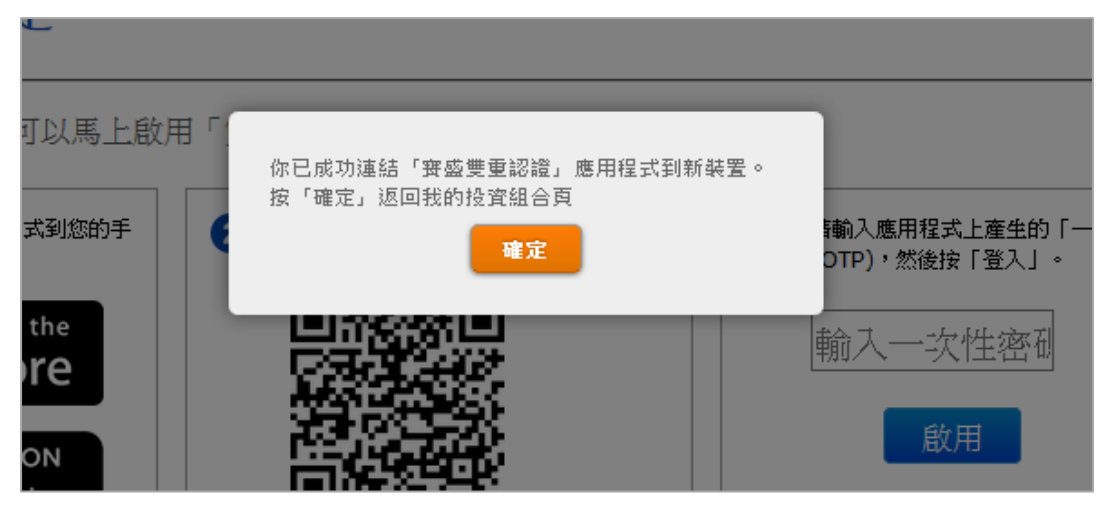